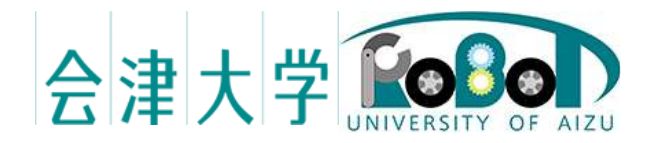

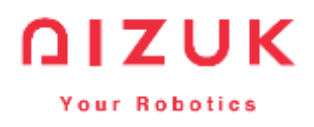

# RTC\_E2Viewew\_kv 概要

発行日 2017 年 3 月 27 日 公立大学法人会津大学 株式会社アイザック

# 目次

| 1        | RTC 概要 | 3 |
|----------|--------|---|
| 2        | 開発環境   | 3 |
| 3        | 実行方法   | 3 |
| 4        | RTC 説明 | 4 |
| <b>5</b> | 連絡先    | 6 |

#### 1 RTC 概要

本 RTC は E2 クローラの状態表示を行うための RTC である(Fig.1)。走行速度、サ ブクローラの状態や、搭載したアームの位置姿勢情報等を表示する。

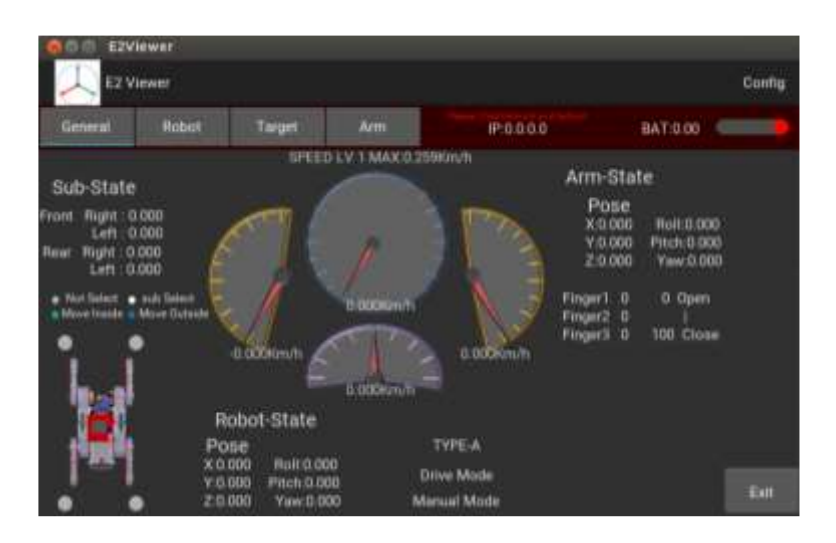

Fig. 1 RTC\_E2Viewew\_kv 外観

## 2 開発環境

OS: Ubuntu14.04 RTM: OpenRTM-aist Python 1.1.0 Python:2.7 Kivy:1.91 OpenRTM・Python・Kivy がインストールされていれば、Windows 上でも動作する

#### 3 実行方法

- ・Kivy インストール必須。インストール後、以下手順で端末から実行
- ・RTC\_E2Viewew\_kv にはいる

\$ cd RTC\_E2Viewew\_kv

RTC\_E2Viewew\_kv.py 実行
\$ python RTC\_E2Viewew\_kv.py

### 4 RTC 説明

RTC\_E2Viewew\_kv を Fig.2 に、入力ポートを Table1 に示す。入力ポートは 12 個あり、各入力値を GUI 上に表示する。出力ポートは Table2 に示すように Trarget 1 つであり、GUI 上で設定した目標位置を出力する。

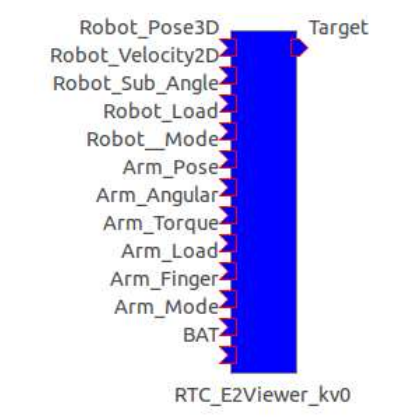

#### Fig.2 RTC\_E2Viewew\_kv Component

| 名称               | データ型            | 概要          |
|------------------|-----------------|-------------|
| Robot_Pose3D     | TimedPose3D     | ロボット位置姿勢    |
| Robot_Velocity2D | TimedVelocity2D | ロボット走行速度    |
| Robot_Sub_Angle  | TimedDoubleSeq  | サブクローラ角度    |
| Robot_Load       | TimedDoubleSeq  | ロボット各モータ負荷  |
| Robot_Mode       | TimedLongSeq    | ロボット動作モード   |
| Arm_Pose         | TimedPose3D     | アーム位置姿勢     |
| Arm_Angular      | TimedDoubleSeq  | アーム各軸角度     |
| Arm_Torque       | TimedDoubleSeq  | アーム各軸力      |
| Arm_Load         | TimedDoubleSeq  | アーム各軸負荷     |
| Arm_Finger       | TimedLongSeq    | アーム指先開閉     |
| Arm_Mode         | TimedLongSeq    | アーム動作モード(未実 |
|                  |                 | 装)          |
| BAT              | TimedLong       | バッテリ電圧[V]   |

Table 1 In Port List

#### Table 2 Out Port List

| 名称     | データ型        | 概要         |
|--------|-------------|------------|
| Target | TimedPose3D | ロボット目標位置姿勢 |

GUI はタブ型の構成となっており、表示したい項目によってタブを切り替えて使用 する。デフォルトは General のタブであり、機体速度のメータ、サブクローラ操作状 況、アームの位置姿勢、操作モード等を表示する(Fig.3 (a))。メータ説明サブ説明

Robot のタブでは、ロボット位置姿勢と各モータの負荷、サブクローラの角度を表示 する (Fig.3 (b))。

Target のタブでは目標移動位置の設定とロボットの現在の位置姿勢を表示する。ス ピナーを操作し、目標位置の設定を行う(Fig.3 (c))。GUI 右下にある Send ボタンを 押すことで、出力ポート Target から設定した目標位置の出力がなされる。

Arm のタブではアームの現在の位置姿勢と各軸の角度、トルク、負荷を表示する(Fig.3 (d))。

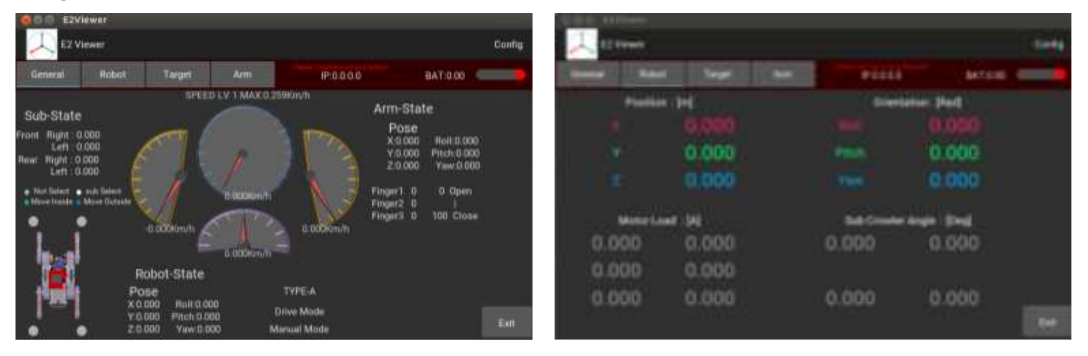

(a)General

(b)Robot

| Lines                  |                              | E treet                                                                                                    |                |
|------------------------|------------------------------|----------------------------------------------------------------------------------------------------|----------------|
| man Add Sapt Att.      | Filli Menn -                 | and Date Sec. An                                                                                                    | Passa antes -  |
| TARGET                 | Robot Pose                   | Constant of the Party of the Party of the Pa | Grietieten Bad |
|                        | Postion (rd Streetsion (Red) | 0,000                                                                                                    |                |
| A THE R ALL ADDRESS OF | 1 2400 mm 24000              | 0.000                                                                                                    | Peec. 0.000    |
|                        | 17 0.000 min 0.000           | 0.000                                                                                                    |                |
|                        | -2 0.000 Tes (0.000          | Anter reging fronting Longit                                                                                                    |                |
| * *** (B) (B) (B) (B)  | and setting and setting      | 1 0.000 0.000 0.000                                                                                                    |                |
|                        |                              | 2 0.000 0.000 0.000                                                                                                    |                |
|                        |                              | 4 0.000 0.000 0.000                                                                                                    |                |
| ·                      | The is and and               | 5 0.000 0.000 0.000                                                                                                    |                |
|                        | [[844]] [[845]               |                                                                                                    | . (M)          |

(c)Target

(d)Arm

Fig.3 Function

# 5 連絡先

株式会社アイザック http://www.aizuk.jp/ 所在地:〒965-0033 福島県会津若松市行仁町 9-28 TEL:0242-85-8590 FAX:0242-85-8591 本文書の著作権は公立大学法人 会津大学に帰属します。 この文書のライセンスは以下の通りです。 <u>https://creativecommons.org/licenses/by/2.1/jp/</u>

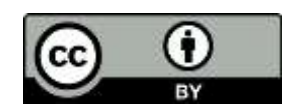

改版履歴

| Ver | 改定日       | 内容   |
|-----|-----------|------|
| 0.0 | 2017/3/27 | 新規作成 |
|     |           |      |